# 四川大学高等学历继续教育(成教)学习平台操作手册 --学生端

2024.02

#### 一、PC 端操作说明

## 1. PC 端登录

打开浏览器输入网址 http://scucj.jxjy.chaoxing.com/login 进入继教学习平台,并输入账号、密码、验证码,点击登录即可。 账号:学号 密码: edu@身份证后六位(X需大写)

说明:应国家安全部门要求,系统会强制要求修改弱密码。

| ノ 込 <sup>mal</sup> scucj.jp<br>1月 〇 微服务 〇 城 | xiyr.chaoxing.com/login         80%         1           Silliper C         項目实施进度         考试系统         高职扩招系统         基础教育 | 上 ③ 耳 う ④ | <u>2</u><br>边设备                                 |  |
|---------------------------------------------|----------------------------------------------------------------------------------------------------|-----------|-------------------------------------------------|--|
|                                             |                                                                                                    |           |                                                 |  |
|                                             | 四川大学成教管理系统                                                                                                    |           | 修改密码<br>应网安部门要求,系统提高密码安全等级,您的密码安<br>全等级较低,请修改密码 |  |
|                                             | 手机号登录 机构账号登录                                                                                                    |           | ▲ 旧憲码 >>>>>>>>>>>>>>>>>>>>>>>>>>>>>>>>>>>       |  |
|                                             |                                                                                                    |           | 🗎 输入密码                                          |  |
|                                             | a 账号                                                                                                    |           | 🔒 确认密码                                          |  |
|                                             | > 密码 >> 忘记图码?                                                                                                    |           | 密码要求8-16位字符,至少包含数字、字母、_@#.()特殊字符<br>两特元素        |  |
|                                             | 请输入右边四位数字                                                                                                    |           | 请输入右边四位数字 3.4.9.5                               |  |
|                                             |                                                                                                    |           |                                                 |  |
|                                             | 登录                                                                                                    |           | 登录                                              |  |
|                                             | 首次登录                                                                                                    |           |                                                 |  |

| 四川大学成教管理系统(学生) |                                                           | 🛫 切換单位/危色   输入激源码 💽 🔳 🔳 |
|----------------|-----------------------------------------------------------|-------------------------|
|                | 学历课程 其他课程                                                 |                         |
|                | 2024年春季学期                                                 |                         |
| -              | 大学英语(三)                                                   | 进入学习                    |
| 💼 Rour 🔸       |                                                           |                         |
| 🚔 专业教学计划       | 中国近現代史網要 0/12 中国近現代史網要 2/5%+期末考试:55%+面授考勤:5% <sup>3</sup> | 进入学习                    |
| 💼 总评成模查询       | IRUSA.                                                    |                         |
| ▲ 云盘           | <b>计算机应用基础                                    </b>        | 进入学习                    |
|                |                                                           |                         |
|                |                                                           | 3# 入 ##53               |
|                | ち気状型・(有固投)草で仕方点:15%+TF型:25%+形木有は.55%+固反す動:5% ◇            |                         |
|                | 管理学原理实践 (2013)                                            |                         |
|                | 考核权量:(管理学原理实践)作业:100% ?                                   | 进入学习                    |
|                |                                                           |                         |

#### 2. PC 端学习

点击【我的课程】可以查看教学计划下对应学期的课程,也可以查看具体每门课程的考核成绩构成比例。点击【进入学习】,来到 课程学习页面,即可学习教学计划内的优质课程资源,手机端和电脑端都可以进行学习,系统自动记录学习时长和课程完成情况。

| 四川大学成教管理系统(学生)                                 | ₹ 切換年位/角色                                                                      | 输入激调码 🌔 王彩琴 🗸 |
|------------------------------------------------|--------------------------------------------------------------------------------|---------------|
|                                                | 学历课程 其他课程                                                                      |               |
|                                                | 2024年春季学期                                                                      |               |
| 王彩琴                                            | 大学英语(三) ◎55<br>考核权重: (有面授)章节任务点:15%+作业:25%+期末考试:55%+面授考勤:5% ⑦                  | 进入学习          |
| · 学业数学计划                                       | 中国近現代史網要 ◎柿湾<br>中国近現代史網要 ◎柿湾<br>考核权重: (有面授)章节任务点:15%+作业:25%+期未考试:55%+面授考勤:5% ⑦ | 进入学习          |
| <ul> <li>▲ 云戲</li> <li>&gt;&gt; 軟件額</li> </ul> | 计算机应用基础 ②参3     考核权重: (有面授)章节任务点:15%+作业:25%+期末考试:55%+面授考勤:5% ⑦                 | 进入学习          |
|                                                | 管理学原理 後#3 考核权重: (有面授)章节任务点:15%+作业:25%+期末考试:55%+面授考勤:5% <sup>3</sup>            | 进入学习          |
|                                                | <ul> <li>管理学原理实践 ④55</li> <li>考核权重:(管理学原理实践)作业:100% <sup>⑦</sup></li> </ul>    | 进入学习          |

| 泛雅                         |                     |                                                                                                    |
|----------------------------|---------------------|----------------------------------------------------------------------------------------------------|
| ARAZINE-NINA<br>URISTUSTAN | 已完成任务点: 0/97        | (11                                                                                                    |
| 泽东思想和中国<br>色社会主义理…         | 目录                  |                                                                                                    |
| 11 (F.S.                   | 前赴后继谋复兴 彪炳史册        | 在线学习诚信承诺书                                                                                                    |
| E 27                       | 2 1.1 民族复兴的必由之路     | 根据《教育部等五部门关于加强普通高等学校在线开放课程教学管理的若干意<br>见》(教高〔2022〕1号,以下简称《意见》)要求,高校学生选修在线课程应签署<br>在线学习诚信承诺书,遵守课程学习纪律和考试纪律。              |
| 第 拓展阅读                     | 1.2 中国道路的理论结晶       | 我承诺:在个人学习过程中,遵守《意见》和学校相关管理规定,遵守课程学<br>习纪律和考试纪律,诚信学习。不出借个人学习账号给他人使用:不进行通过非法                                             |
| <b>尼</b> 作业                | (音) 1.3 马克思主义中国化理论成 | 软件或委托第三方提供的人工或技术服务等方式获取学习记录和考试成绩的"刷<br>课""替课""刷考""替考"行为;不以任何形式传播课程考试内容及答案。                                             |
| 🔛 考试                       | 2 山穷水尽疑无路 人间正道:     | 我已知晓:根据《意见》要求,平台将对学生学习过程进行监控,运用人工智<br>能、大数据等技术,依法依规对学生身份认证、讨论记录、学习数据实施监控,识<br>别"刷课""替课""刷考""替考"行为。并根据高校教学需求,对违规违纪学习行为予 |
| 画 资料                       | ① 2.1 推翻三座大山        | 以记录并通报学生所在高校。违规违纪行为一经查实,学校可根据本校学生管理规<br>定、学生纪律处分管理规定等,取消违规违纪学生课程成绩,视情节给予警告、严<br>重警告,记过、留校察看,开除学籍等相应处分,并记入学生档案,对参与组织"刷  |
| 12 结题集                     | A 2.2 锻造三大法宝        | 课""替课""刷考""替考"并构成违法行为的学生,由有关部门依法追究法律责任。                                                                                |
|                            | (合) 2.3 养成三大作风      | 承诺人: 舒高<br>日期: 2024年02月02日                                                                                             |
| 学习记录                       | (3) 人民關身做主人 敢叫日月    | □ 我已阅读, 开始学习                                                                                                    |
| (ED WHENNI)                | (a) 3.1 我的家園我做主     |                                                                                                    |
|                            | ) 3.2 改天换日气象新       |                                                                                                    |

# 首次点击"进入学习"后,需要学生仔细阅读《在线学习诚信承诺书》并确认。

#### 课程学习任务点页面,每节视频课件前"绿色"图标代表任务点已完成,"橙色"图标代表任务点未完成。

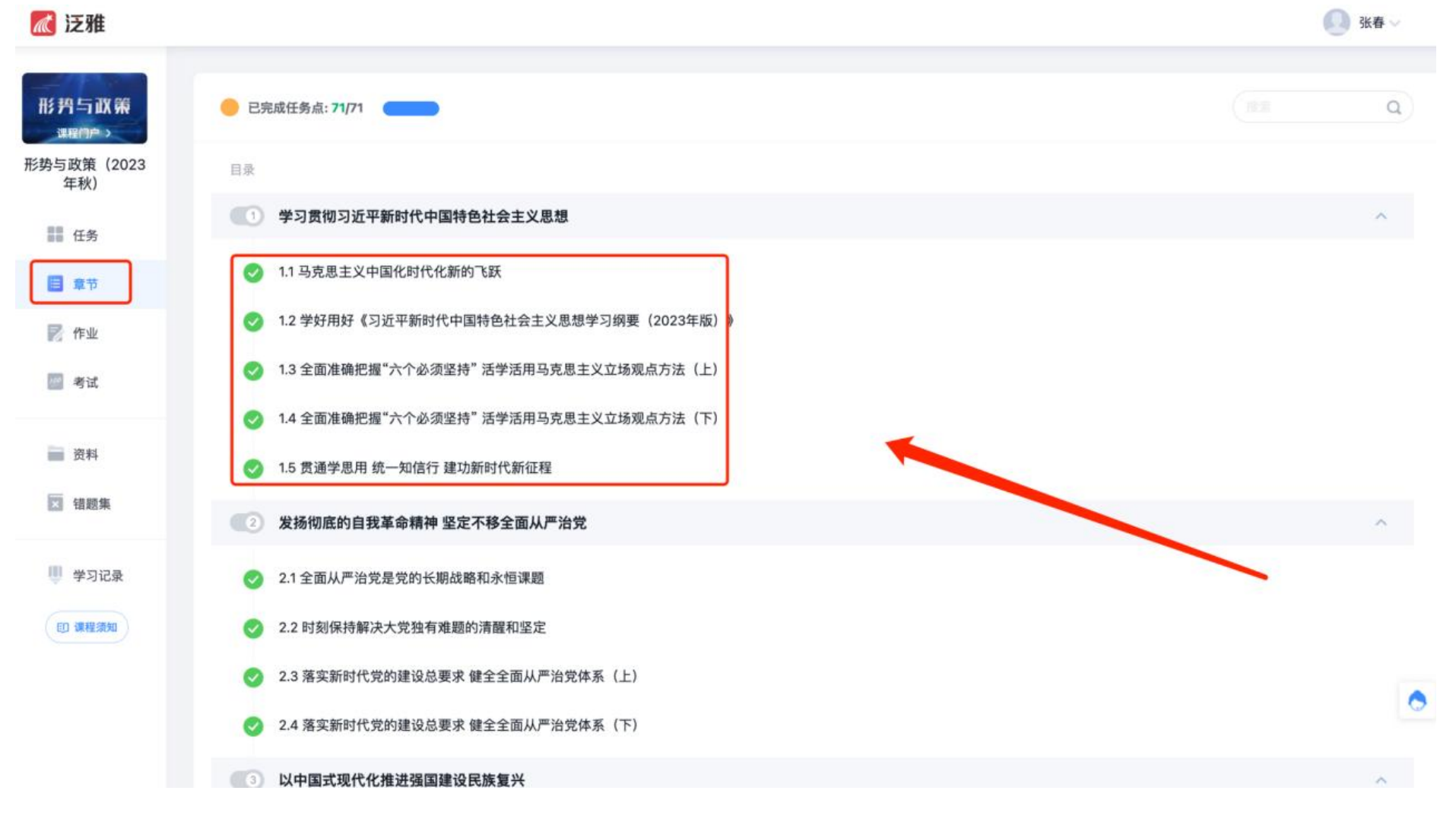

#### 课件观看页面可记录笔记、可查看章节目录等。

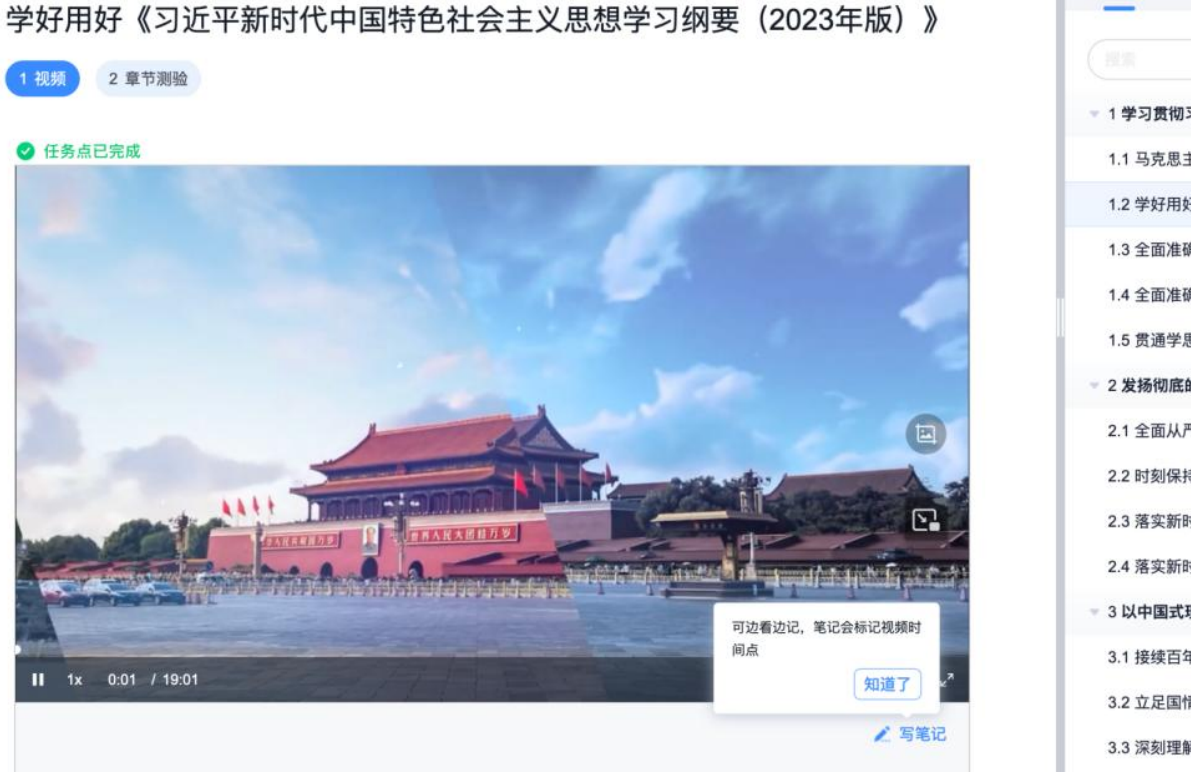

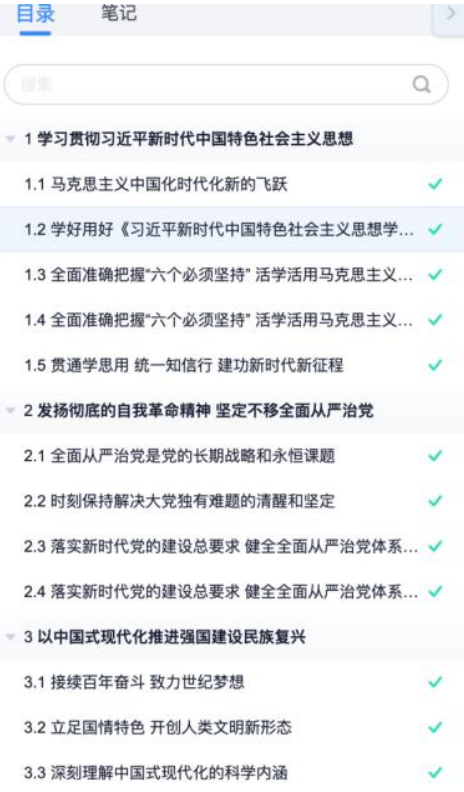

3. 我的作业

对于课程包含在线作业的,可以在【进入学习】后,左边菜单栏中选择【作业】,在规定的时间内完成学校布置的作业。

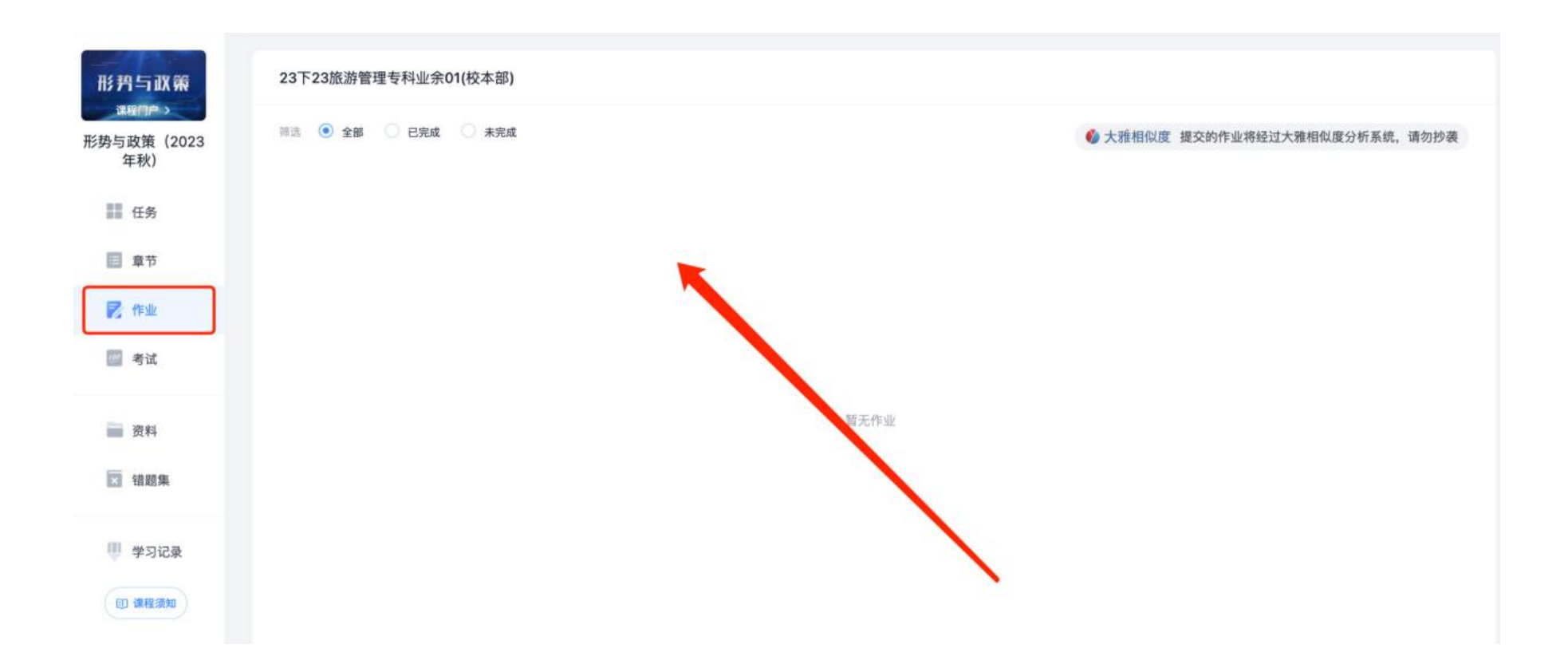

# 4. 教学计划/教材查看

点击菜单栏中的【专业教学计划】,点开后可以看到该专业下每个学期的课程安排,及每门课程对应的教材信息。

#### 四川大学成教管理系统(学生)

🛫 切换单位/角色 📔 输入邀请码 🌔 💶 🗸

|                 | 选课管理      | 专业教学计划           | 重修管理 学习运            | 进程             |                                       |       |        |        | <b>返回</b> |
|-----------------|-----------|------------------|---------------------|----------------|---------------------------------------|-------|--------|--------|-----------|
|                 | 教学计划详情如   | u下:              |                     |                |                                       |       |        |        |           |
| 3960            | 教学点:巴中开放  | 故大学(巴中社区大学)      |                     |                |                                       |       |        |        |           |
|                 | 年级:2024级  |                  |                     |                |                                       |       |        |        |           |
|                 | 层次: 专升本   |                  |                     |                |                                       |       |        |        |           |
| <b>न्त</b> 我的课程 | 专业: 行政管理  |                  |                     |                |                                       |       |        |        |           |
|                 | 最小年限:     |                  |                     |                |                                       |       |        |        |           |
| 〒 专业教学计划 →      | 最大年限:     |                  |                     |                |                                       |       |        |        |           |
| 🚔 总评成绩查询        | 毕业课程类型:   |                  |                     |                | · · · · · · · · · · · · · · · · · · · |       |        | 导出教学计划 | 选课历史数据    |
| ◆ 云盘            | 2024年春季学期 | ( 必修课共8门( 总学分: : | 23.25分 ),需全部学完;选修课共 | 0门,至少需学完0门( 总学 | 分: 0.0分))                             |       |        |        |           |
| ── 收件箱          | 课程名称      |                  |                     | 课程类型           | 学分                                    | 是否学位课 | 允许课程替代 | 已选课程   | 教材        |
|                 | 大学英语 (三)  |                  |                     | 必修课            | 4                                     | 否     | 是      | 是      | 查看        |
|                 | 中国近现代史纲   | 要                |                     | 必修课            | 3                                     | 否     | 是      | 是      | 查看        |
|                 | 形势与政策-1   |                  |                     | 必修课            | 0.25                                  | 否     | 是      | 否      |           |
|                 | 计算机应用基础   |                  |                     | 必修课            | 3                                     | 否     | 是      | 是      | 查看        |
|                 | 管理学原理     |                  |                     | 必修课            | 5                                     | 是     | 是      | 是      | 查看        |
|                 | 管理学原理实践   |                  |                     | 必修课            | 3                                     | 否     | 是      | 是      |           |
|                 | 应用写作      |                  |                     | 必修课            | 4                                     | 否     | 是      | 是      | 查看        |

点击每门课程最后一项的"查看"即可看到该课程对应的教材信息:

| j | 选课管理       | 专业教学计划   | 重修管理 | 学习进程 |        | 返    |             |
|---|------------|----------|------|------|--------|------|-------------|
|   | 教学计划详情如下:  | _        |      |      |        |      |             |
|   | 教学点:巴中开放大学 | (巴中社区大学) |      |      |        |      |             |
|   | 年级: 2024级  |          |      |      |        |      |             |
|   | 层次:专升本     |          |      |      |        |      |             |
|   | 专业:行政管理    |          |      |      |        |      |             |
|   | 最小年限:      |          |      |      |        |      |             |
|   | 最大年限:      |          |      |      |        |      |             |
|   | 毕业课程类型:    |          |      |      | 巴山新兴江州 | 法通信了 | 中 米ケ+戸      |
|   |            |          |      |      | 守山软子订划 | 远床历史 | <b>丈</b> 致拮 |

#### 2024年春季学期 ( 必修课共8门( 总学分: 23.25分 ), 需全部学完; 选修课共0门, 至少需学完0门( 总学分: 0.0分 ) )

| 课程名称     | 课程类型 | 学分   | 是否学位课 | 允许课程替代 | 已选课程 | 教材 |
|----------|------|------|-------|--------|------|----|
| 大学英语(三)  | 必修课  | 4    | 否     | 是      | 是    | 查看 |
| 中国近现代史纲要 | 必修课  | 3    | 否     | 是      | 定    | 查看 |
| 形势与政策-1  | 必修课  | 0.25 | 否     | Æ      | 否    |    |
| 计算机应用基础  | 必修课  | 3    |       | 是      | 是    | 查看 |
| 管理学原理    | 必修课  | 5    | 是     | 是      | 是    | 查看 |
| 管理学原理实践  | 必修课  | 3    | 否     | 是      | 是    |    |

|           |    |                                 |          |       |    | 课程 | 吋应教材           |               |    |    | $\times$ |
|-----------|----|---------------------------------|----------|-------|----|----|----------------|---------------|----|----|----------|
|           | 序号 | 教材名称                            | 教材编号 是否  | 为推荐教材 | 作者 | 价格 | 出版社            | ISBN          | 备注 | 版次 | 出版日期     |
|           | 1  | 大学英语 3(专<br>升本阶段)(含<br>CDROM1张) | 24020038 | 是     | 欣羚 |    | 外语教学与研究<br>出版社 | 7-5600-5340-0 |    |    |          |
| 至少需学完0门() |    |                                 |          |       |    |    |                |               |    |    |          |
| 课程类型      |    |                                 |          |       |    |    |                |               |    |    |          |
| 必修课       |    |                                 |          |       |    |    |                |               |    |    |          |
| 必修课       |    |                                 |          |       |    |    |                |               |    |    |          |
| 必修课       |    |                                 |          |       |    |    |                |               |    |    |          |
| 必修课       |    |                                 |          |       |    |    |                |               |    |    |          |

## 5. 成绩查询

点击菜单栏中的【总评成绩查询】,点开后在该页面可以查看教学计划内已发布的总评成绩。

|               | 总评成绩查询<br>—— |
|---------------|--------------|
|               |              |
| - 412         |              |
|               |              |
| <b>一</b> 我的课程 |              |
| 💼 专业教学计划      |              |
| ☆ 总评成绩查询 →    | e e          |
| 중 云盘          |              |
| └ 收件箱         |              |
|               | 新于课程成绩       |
|               | 自己就性规则       |
|               |              |

#### 二、手机端操作说明

1.手机端登录

(1) 手机扫描二维码下载学习通(或在应用商店搜索"学习通"下载),支持安卓和 IOS 系统。

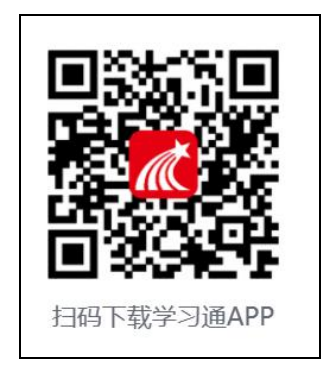

(2) 安装完成后打开应用,点击"我"-"登陆账号"。

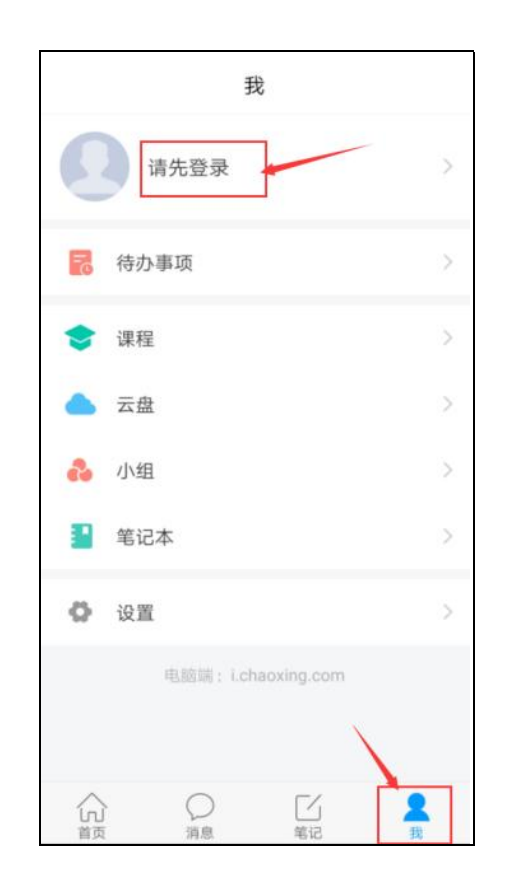

(3) 选择"其他登录方式"

UC 码/单位名称: 249120, 点击提示的单位名称: 四川大学成教管理系统 学号/工号: 学号 密码: edu@身份证后六位(X 需大写) 说明:使用手机号注册登录的,需要进行单位认证才能看到课程,单位认证可在"账号管理页面"-"单位"那进行添加认证。点 击单位右上角的"+",输入学校名称"四川大学成教管理系统",点击下一步,输入学号即可认证成功。

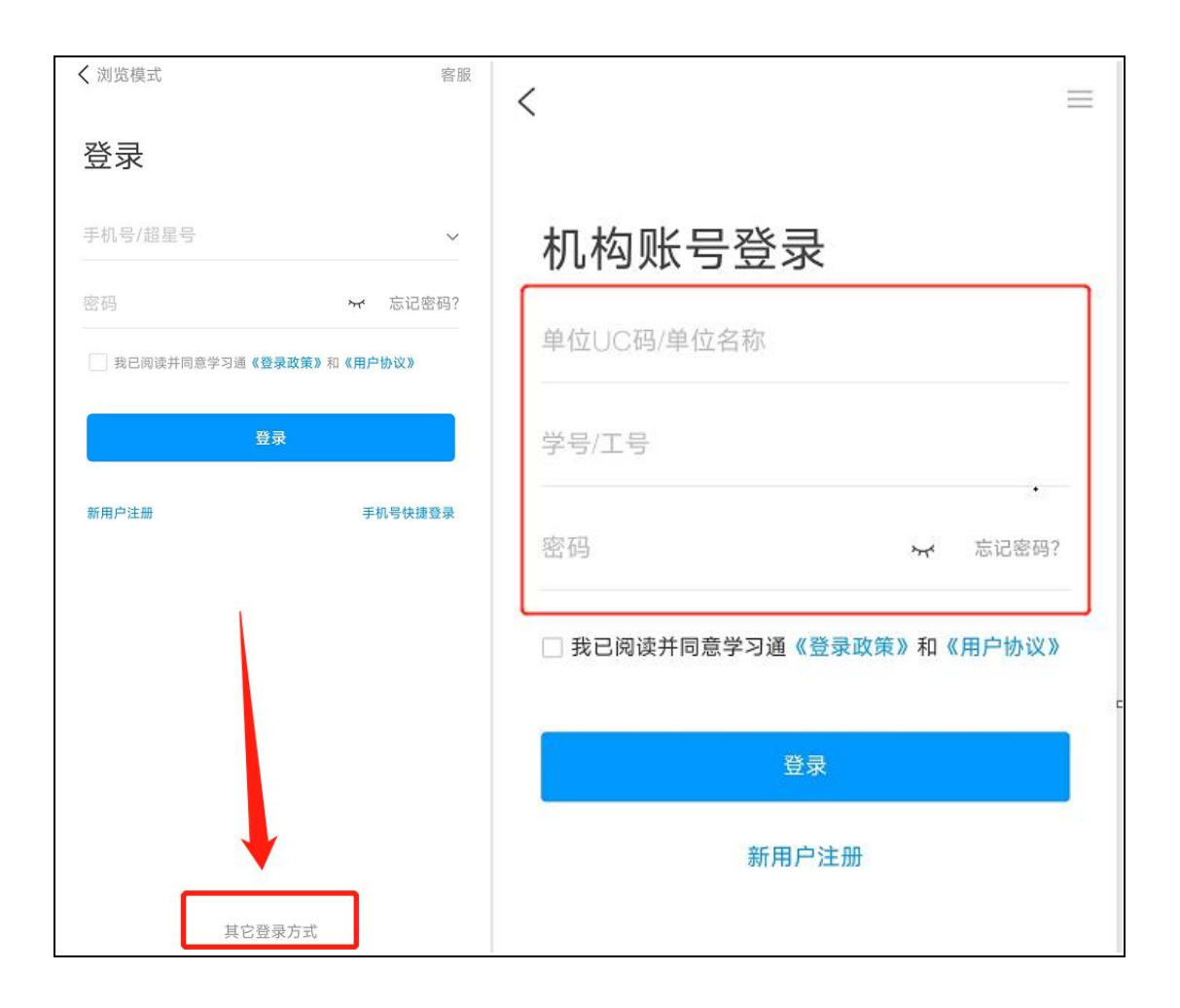

2. App 端课程学习

在首页点击我的课程,进入课程学习页面,在这里可以看到学生自己将要学习的课程。

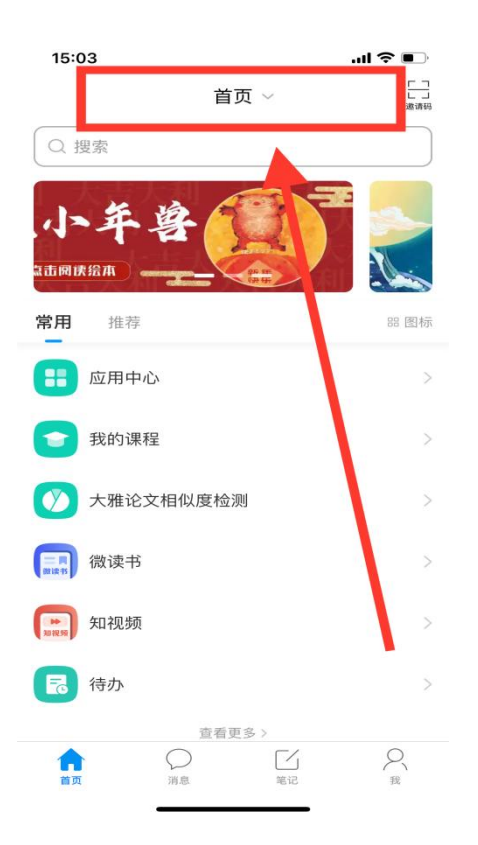

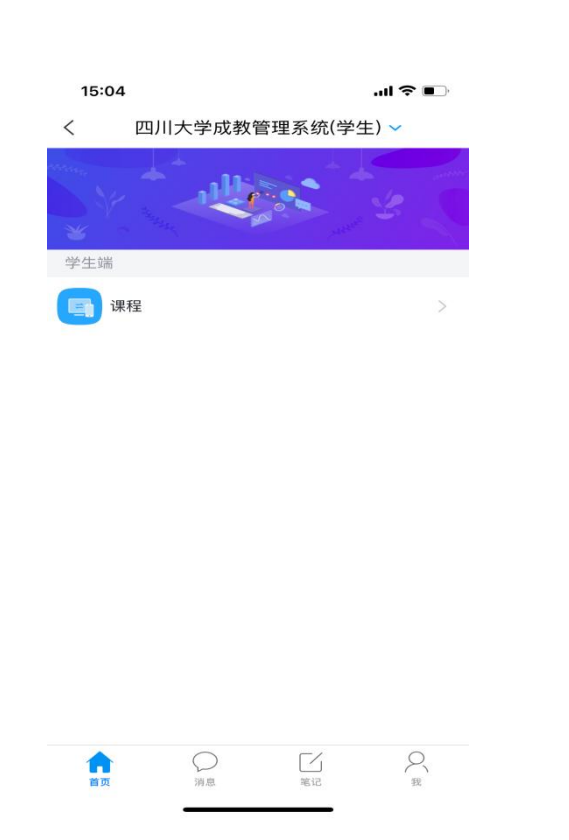

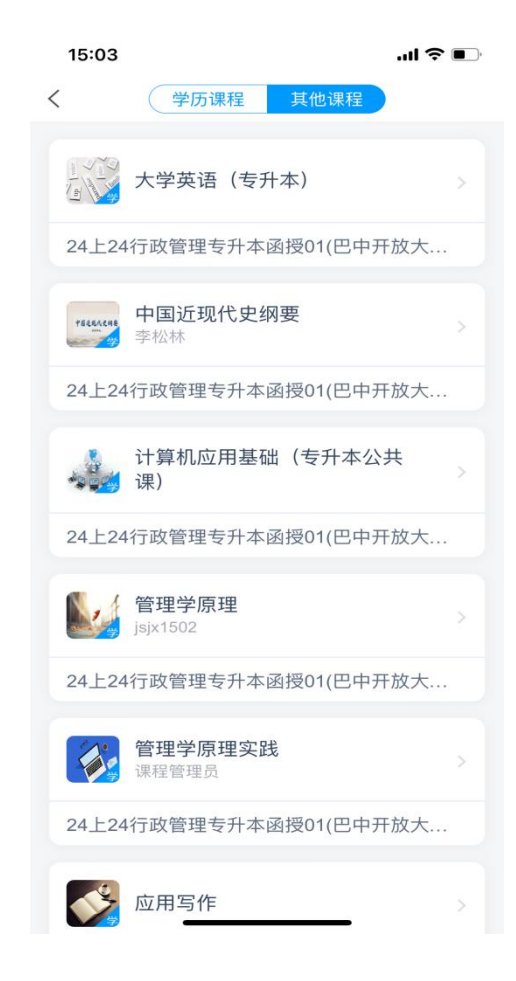

| 11:43      |                                                | 🗢 🔳                   |
|------------|------------------------------------------------|-----------------------|
| <          | 数据结构与算法设                                       | 计 客服                  |
| 任务         | 章节                                             | 更多                    |
| 说明:<br>读时长 | 章节中阅读文档、专题、图书、<br>,阅读中若出现长时间暂停或器<br>将不计入有效阅读时长 | 笔记将计算阅<br>揭开页面行为,<br> |
| 已完成任务      | 予点: <mark>2</mark> /81 (                       |                       |
| -:         | 绪论                                             | ^                     |
| 1.1 件      | 么是数据结构                                         |                       |
| 2 1.2 基    | 本概念介绍                                          |                       |
| 🕕 1.3 算    | 法                                              |                       |
| ● 1.4 算    | 法评价方法                                          |                       |
| 1.4        | .1 算法评价方法(1)                                   |                       |
| 1.4.2      | 2 算法评价方法(2)                                    |                       |
| 🕕 单元测      | 则试及相关学习资料                                      |                       |
| • =:       | 线性表                                            | ^                     |
| 0 2.1线     | 性表的定义及逻辑结构                                     |                       |
| 1 2.2 线    | 性表                                             |                       |
| 🕕 2.3 顺    | 原表插入和删除                                        |                       |
| 1 2.4 単    | 链表                                             | • :                   |

橙色图标的为未完成任务点,当任务点完成之后会变成绿色图标。